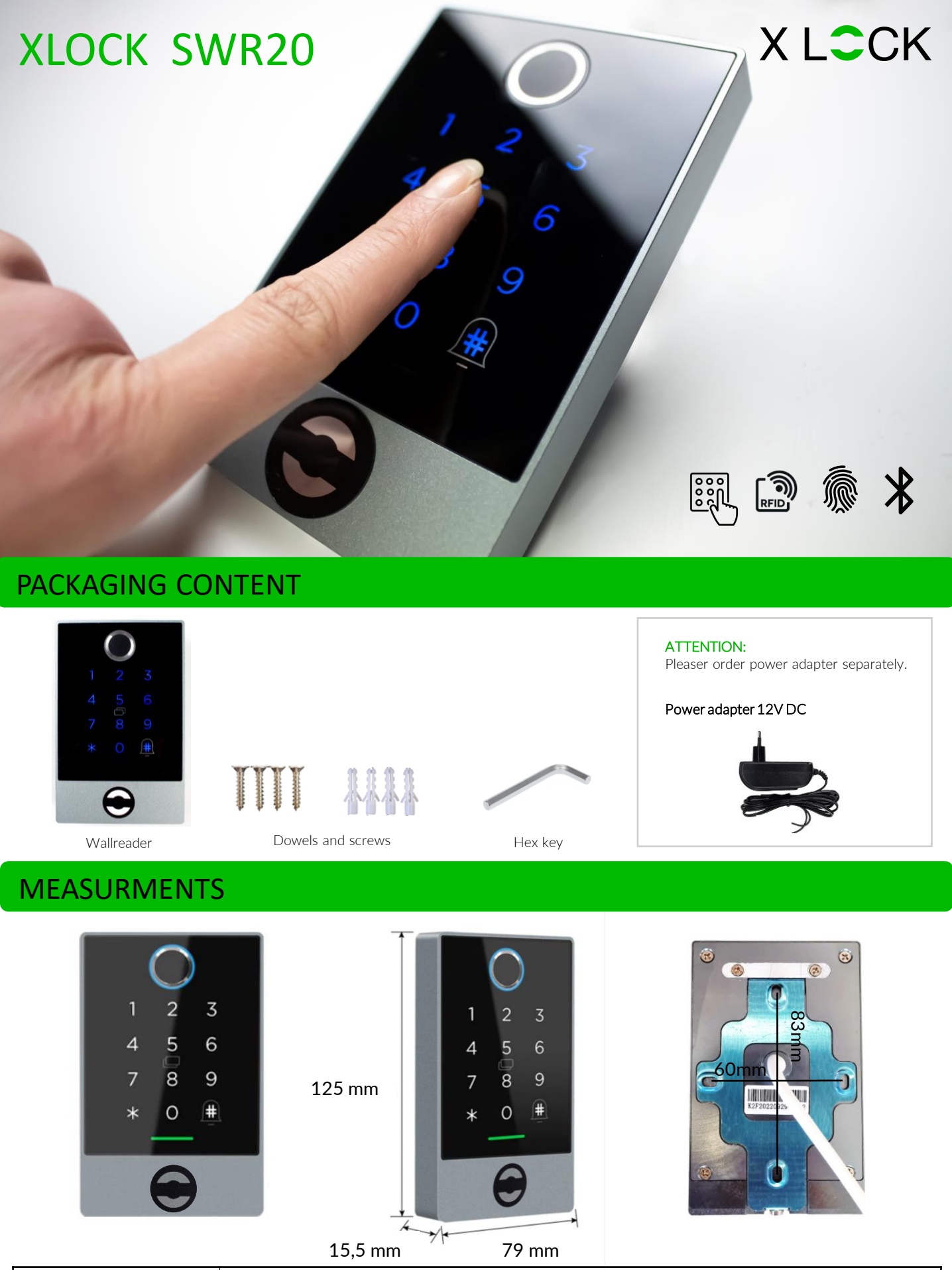

| Measurments           | 125 x 79 x 15,5 mm                                                                                                    |
|-----------------------|----------------------------------------------------------------------------------------------------|
| Material              | Aluminum frame / tempered glass panel                                                                                                    |
| Operating Temperature | -25°C to +60°C                                                                                                    |
| Humidity              | 20% to 75% relative humidity, non-condensing                                                                                                    |
| Unlocking             | RFID ISO14443a, Mifare Classic & DesFire, PIN Code, Fingerprint, XLOCK App, XLOCK Gateway                                                                                         |
| IP classification     | Front IP 54 – The reader is suitable for outdoor installation.                                                                                                    |
| Power supply          | 12V DC – 1A power supply, standby ~15mA                                                                                                    |
| Storage               | PIN Code and Fingerprint: up to 120 at the same time<br>NFC Tag: up to 200<br>Smartphone: unlimited                                                                               |
| Reading distance      | <ul> <li>&lt; 25 mm with XLOCK RFID ID cards, other cards or transponders may have a shorter or different reading range.</li> <li>Up to 15m with Bluetooth Low Energy.</li> </ul> |
| Equipment             | Backlit glass surface as keyboard, Fingerprint reader, Loudspeaker for acoustic signaling, 1 relay output NO/NC, 1 button input and output                                        |

## APP INSTALLATION AND XLOCK ACCOUNT

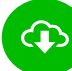

XL Lock Manager App

Download and Install on your smartphone (iOS & Android). Simply scan the QR code with your camera:

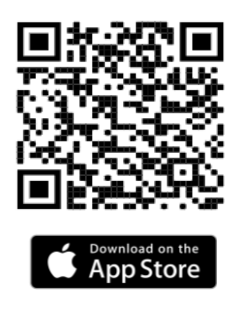

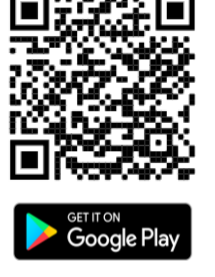

Create your XLOCK account after the installation and verify your e-mail. You are now ready to go.

#### Caution for Android devices:

With Android devices, the following authorizations must be granted without restrictions for the commissioning of Bluetooth devices: **Location and Bluetooth** In retrospect, this is no longer possible with some devices. Then you need to uninstall and reinstall the app and then restart the device.

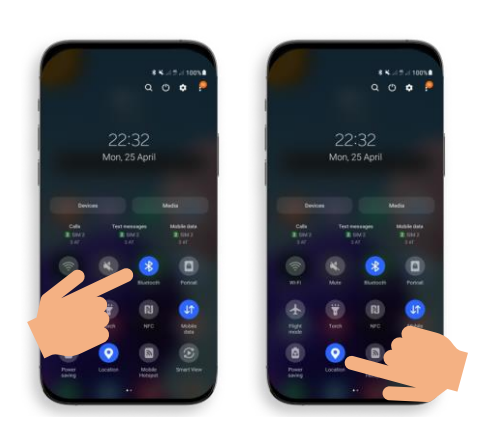

To program a XLOCK lock in the App, the location and Bluetooth must be activated in the Android system!

## WALL INSTALLATION - STEP 1 TO 3

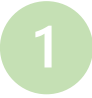

### Cable passage

Drill a hole for the cable passage in the area of the cable exit. The door contact and the power supply are connected to the cable.

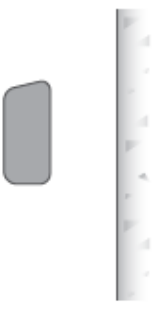

## 2) M

# Mounting plate

Remove the mounting plate wall reader and fasten it to the wall with 4 screws.

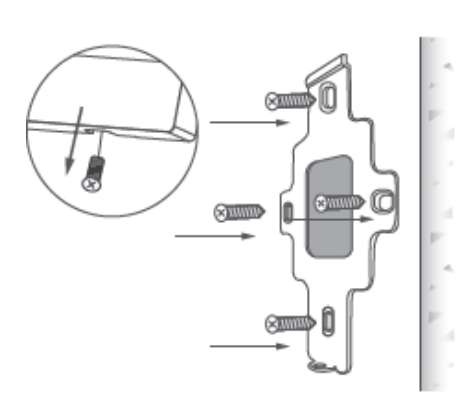

#### 3

#### Fasten the wallreader

Hang the wall reader in the upper area and fix it to the mounting plate with the Allen screw.

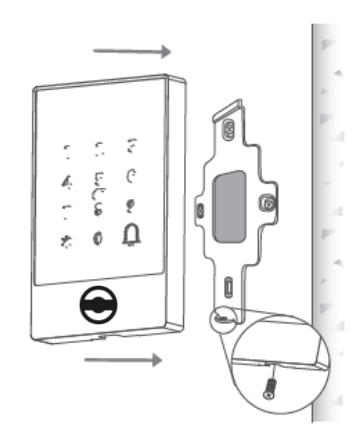

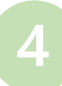

## Connections

Remove the multi-pin connector. Carefully connect the corresponding cables according to the colors - see table. The power +/- (red/black) should be connected last.

|--|

## Installation example

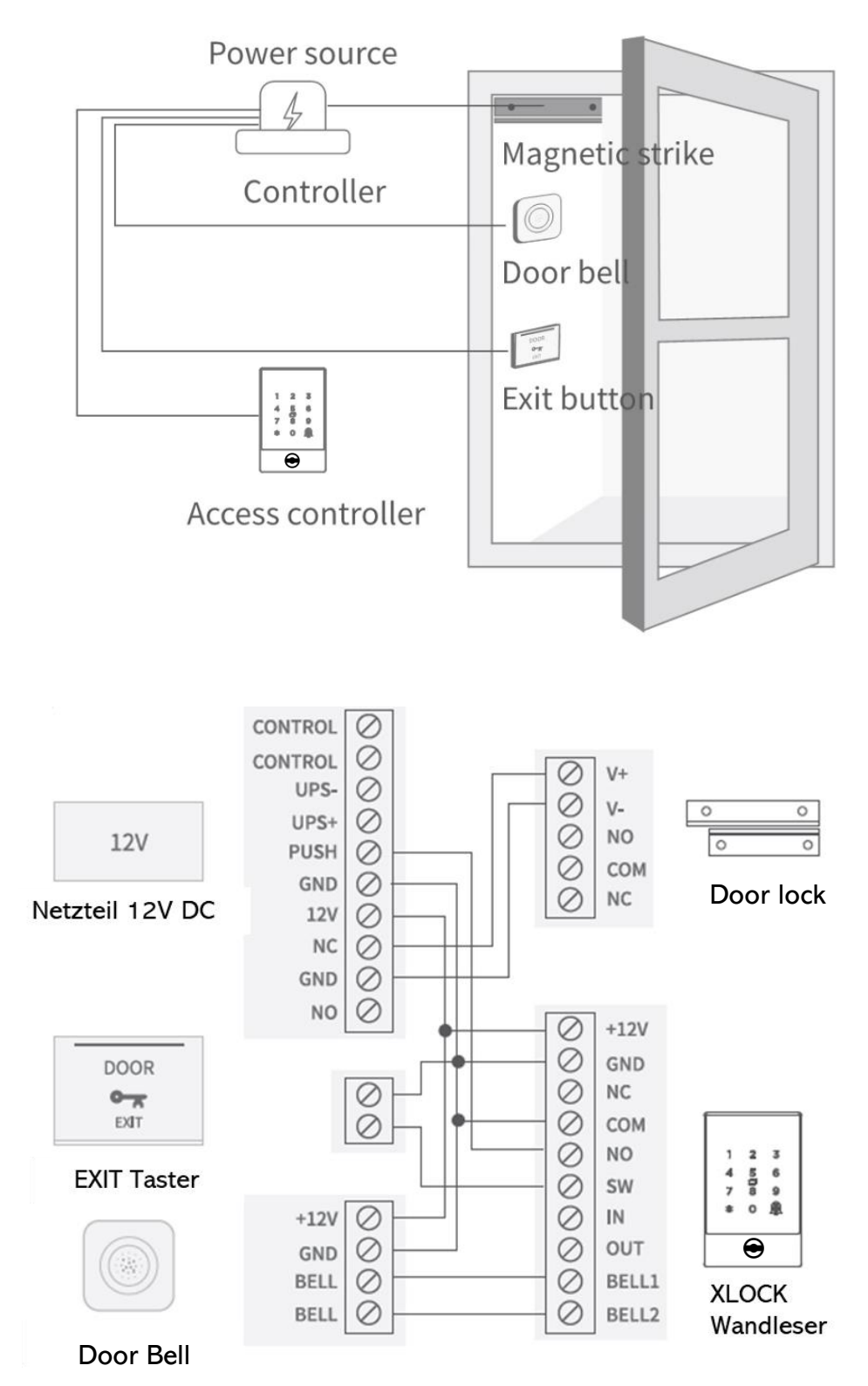

#### **CREATE ACCOUNT**

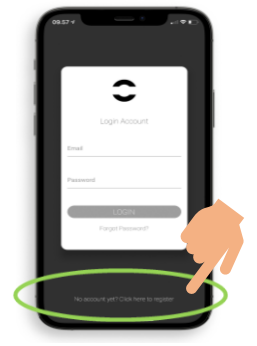

1. Open the app on your smartphone and press on the button shown above.

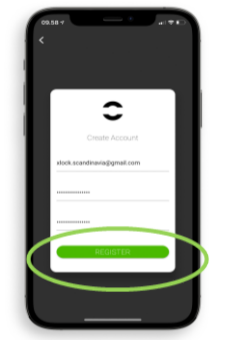

2. Insert your e-mail and confirm your password twice. Then press REGISTER.

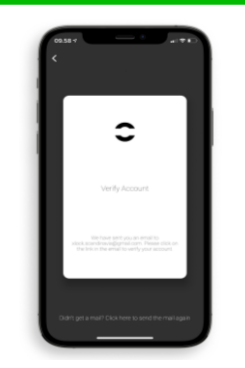

3. Verify your e-mail. The confirmation e-mail may end in your spam filter.

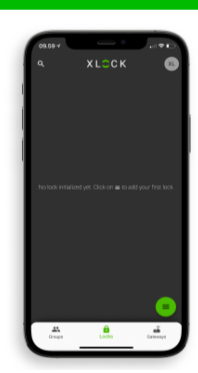

4. Congrats! You have now been registered in teh XL Lock Manager App.

## ADD WALLREADER TO YOUR ACCOUNT

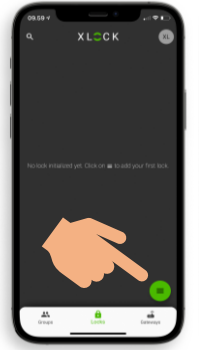

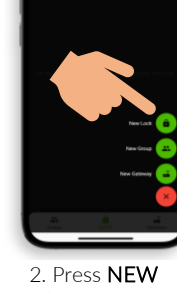

1. Press the green symbol in the right lower corner as shown above

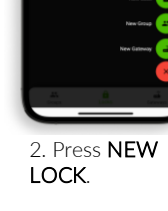

3. Activate the wallreader by touching the keypad.

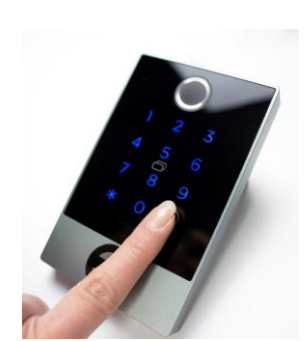

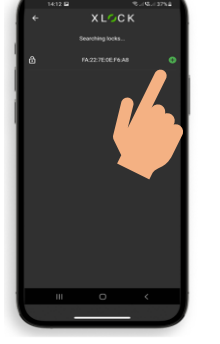

4. The wallreader is shown with it's MAC address. Press the number or the green symbol as shown above.

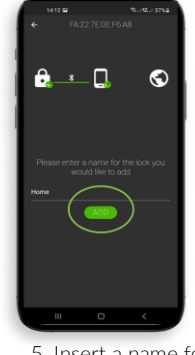

5. Insert a name for the wallreader and press ADD.

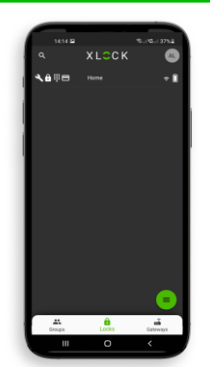

6. The wallreader has now been added to your account and can be found on your home screen.

### **PROGRAM CARD/CHIP**

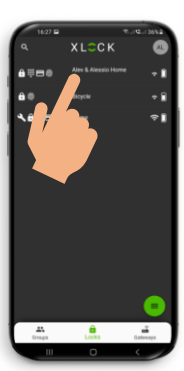

1. Press the lock you wish to program a card/chip to.

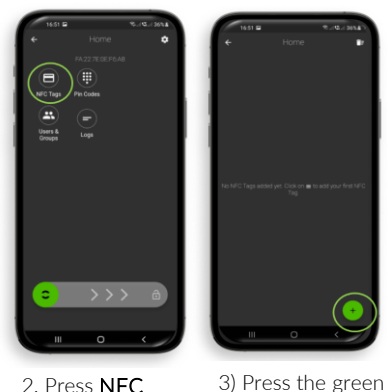

2. Press NFC Tags.

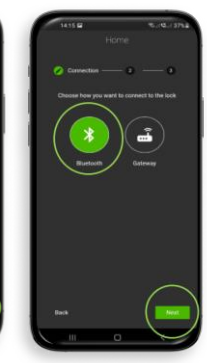

4) Chose Bluetooth and press NEXT.

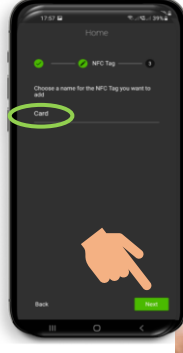

5) Insert a name for the card/chip and press NEXT.

6) The keypad will give you a signal when it is ready to read the card/chip. Then hold the card/chip to the keypad. Another

sound arrises.

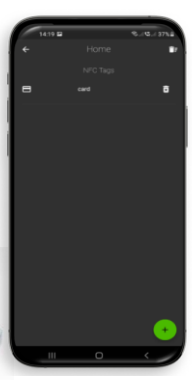

7) Your card/chip is now programmed.

### **PERMANENT PIN-CODES**

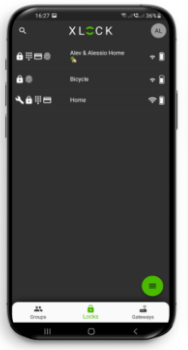

1. Press the lock you wish to program a permanent PIN Code with.

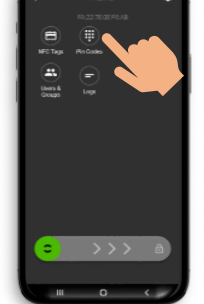

2.Press PIN Code.

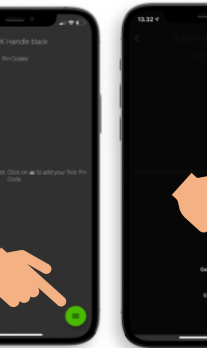

3. Press the green symbol in the lower right corner.

symbol in the right

lower corner as

shown above.

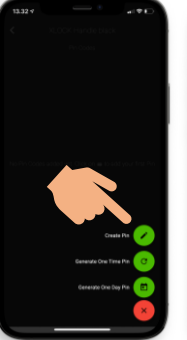

4. Press CHOOSE **PIN** and PERMANANT PIN.

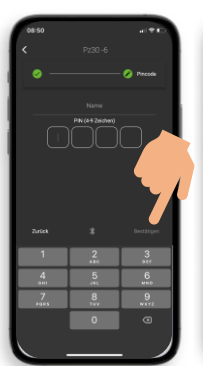

5) Insert a name and the choosen PIN Code (4-9 digits) and press CONFIRM.

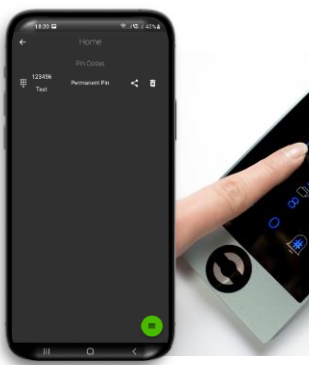

7. Your permanent PIN Code is now programmed and will be active until deleted via Bluetooth again.

8. Insert your PIN Code on the keypad and confirm with #.

## **PROGRAM FINGERPRINT**

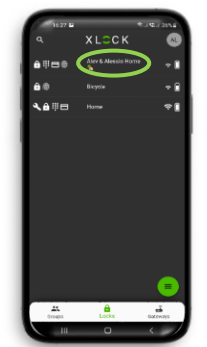

1. Press the lock you wish to program a fingerprint with.

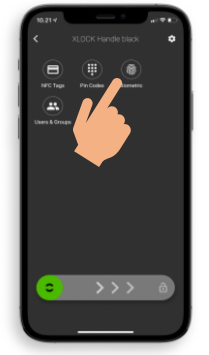

2. Press BIOMETRICS.

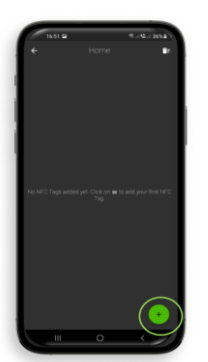

3) Press the green symbol in the right lower corner.

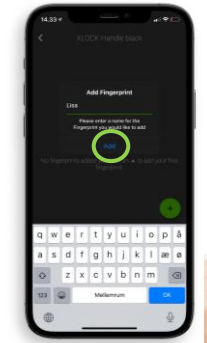

4. Insert a name and press **NEXT**.

6. Hold your finger 5 times on the fingerprint scan. Please make sure to scan your finger from several ankles.

TIP: Program the same finger 2 times for better operation.

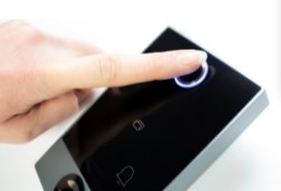

Unlocking with your smartphone via Bluetooth is very easy. A swipe to the right and your lock is unlocking. The Bluetooth

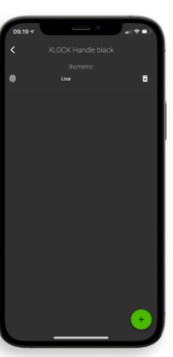

7. Your fingerprint is now programmed.

# (UN)LOCKING OF THE WALLREADER

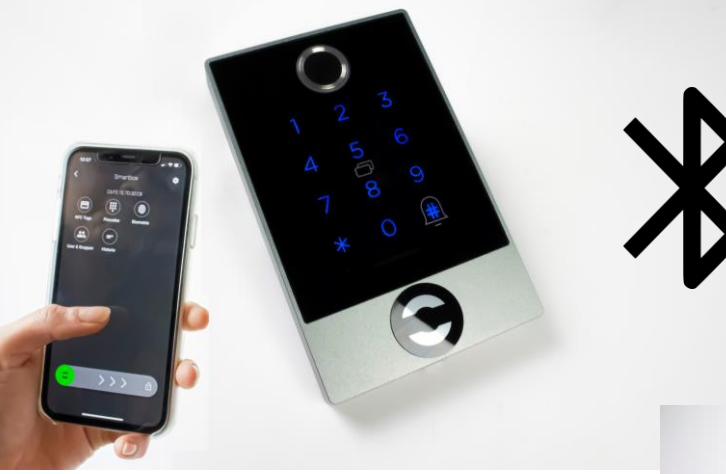

Hold a programmed card/chip to the antenna of the wallreader. The reading distance depends on the installation and the medium. The wallreader unlocks, and the door can be opened. The wall reader locks itself automatically after 5 seconds. The locking time can be adjusted in the app in the lock settings: Choose between 5-900 seconds.

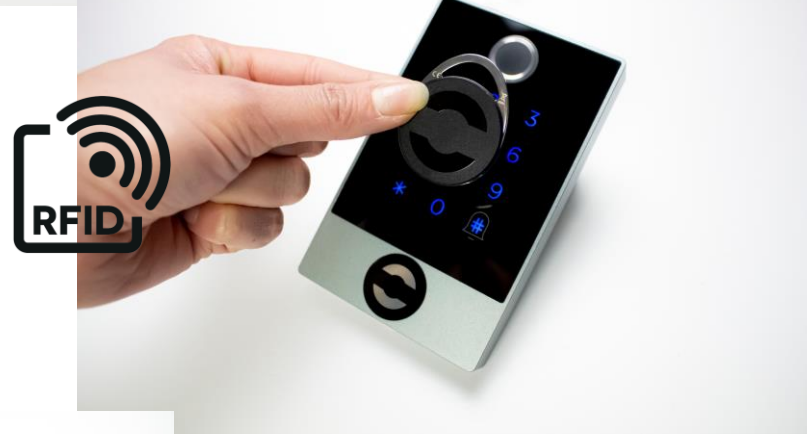

reading distance is up to 15 meters.

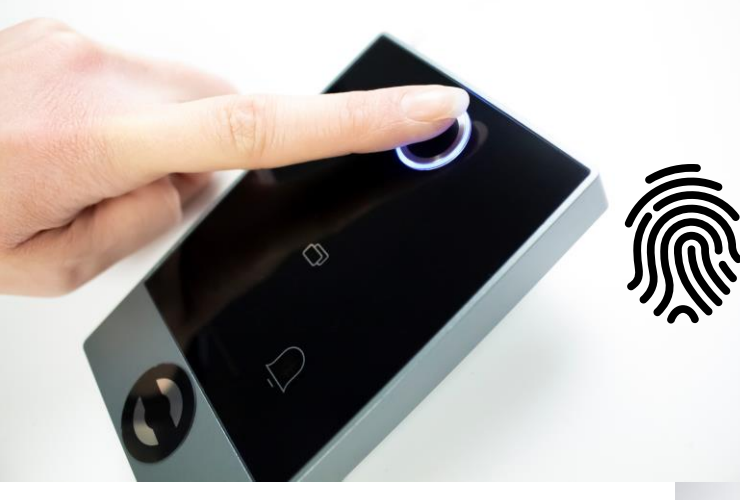

You can open the wall reader simply by scanning your fingerprint. Via the XL Lock Manager App several fingerprints can be programmed for fast and convenient access.

With the XL Lock Manager App you can create a series of PIN codes. Choose between permanent and temporary PIN Codes. The generated PIN Codes that are generated from our system are very convenient as no connection to the lock is needed – perfect for one-time and time-based access.

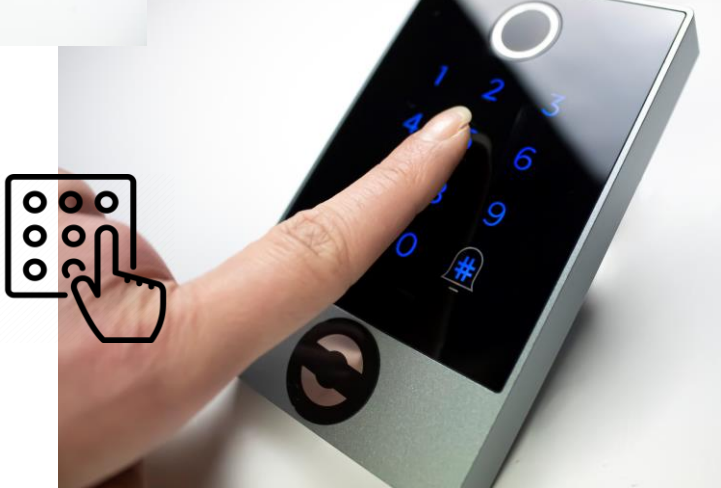

### **BLUETOOTH ACCESSORY**

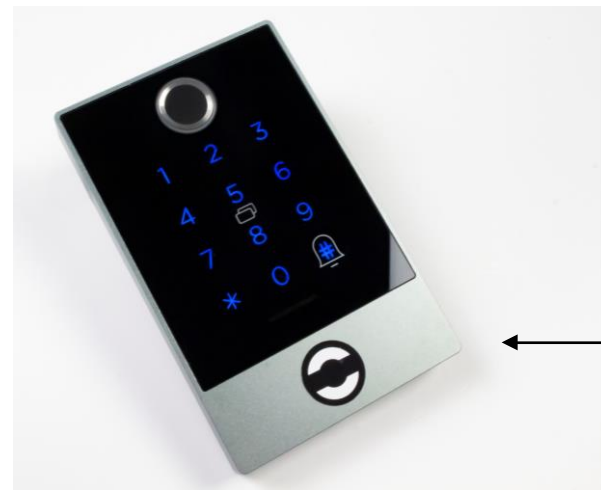

# Optional ! Please order separately.

With the Bluetooth wireless remote key, the wall reader can be unlocked over a distance of up to 20 meters – completely wirelessly.

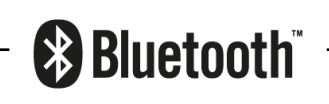

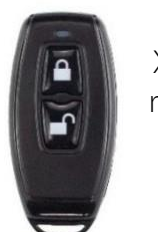

XLOCK BLE remote key

F47•

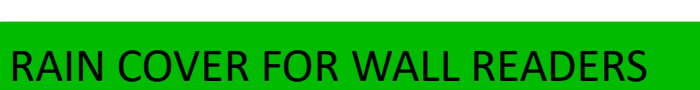

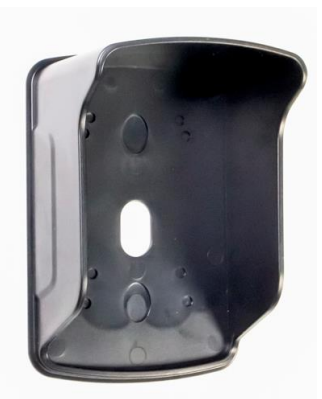

## Optional! Please order separately.

Plastic housing as rain cover for the wall reader. The rain cover protects the wall reader from above and from the side.

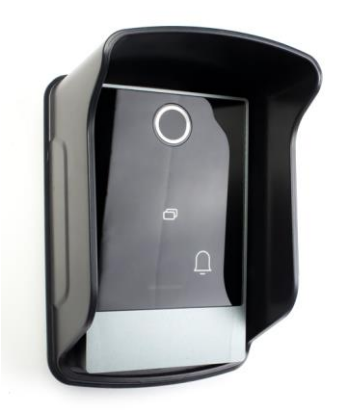

#### GATEWAYS

Optional ! Please order separately.

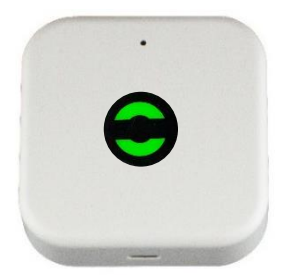

XLOCK Gateway G2-WIFI Power adapter needed (to be ordered separately)

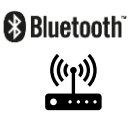

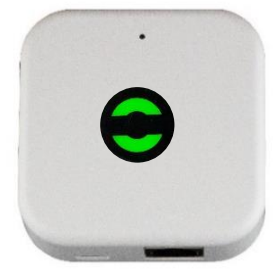

XLOCK Gateway G3-Ethernet Power adapter needed (to be ordered separately)

Bluetooth

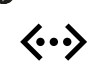

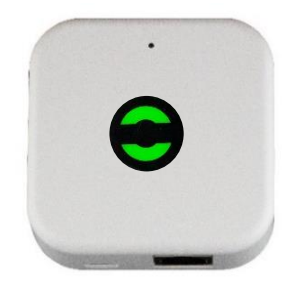

XLOCK Gateway G3 POE-Ethernet no power adapter needed (POE)

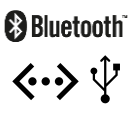

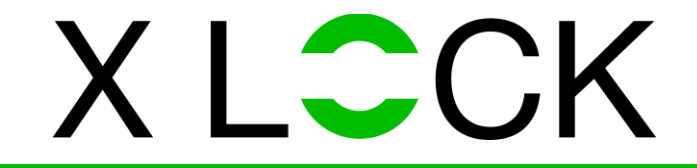

#### XLOCK by data mobile

Landstrasse 35-39 AUT – 6911 Lochau info@xlockgroup.com www.xlockgroup.com